## Setting Up Multi-Factor Authentication (MFA)

To utilize the portals of the new BAXTER system, the State Office of Information Technology (OIT) requires all external users to utilize the MFA (Multi-Factor Authorization). This process ensures data encryption and safeguards all user information as well as contributes to child safety. In simpler terms, this protects your personal information so no one can steal it. We understand that some users may be reluctant to add more "apps" to their personal devices, however in this case, there is nothing more we can do to ensure your safety and the child's safety.

Setting Up MFA (Salesforce Authenticator)

- 1. Access your App Store or Google Play from your device.
- 2. Search for Salesforce Authenticator.
- 3. Select Get to download the Salesforce Authenticator to your mobile device.

| Two factor authe                                                                                                    | ntication, 2fa Get            | Business<br>***** 3.6K                                                                                                    | Get |
|----------------------------------------------------------------------------------------------------|-------------------------------|----------------------------------------------------------------------------------------------------|-----|
| 2FA authenticator application                                                                                                    | Supports a variety<br>of apps | set de la set de la set<br>Verkome te<br>Cobefore à la terrenciane Say Gootby to Cobe                                                                                                    |     |
| Q Adherbudy 8 0<br>Q boot as see                                                                                                    |                               |                                                                                                    |     |
| Output         O           € 55 4 5 6 0         (D)           ∑         Status           ∑         Status           ∑         Status           ∑         Status           ∑         Status           ∑         Status |                               | 503 03 6     503 03 6     503 03 6     503 03 6     503 03 6     503 03 6     503 03 7     50     503 03 7     50     503 03 7     50     503 03 7     50     503 03 7     50     503 03 7     50     503 03 7     50     503 03 7     50     503 03 7     50     503 03 7     50     503 03 7     50     503 03 7     50     50     503 03 7     50     50     50     50     50     50     50     50     50     50     50     50     50     50     50     50     50     50     50     50     50     50     50     50     50     50     50     50     50     50     50     50     50     50     50     50     50     50     50     50     50     50     50     50     50     50     50     50     50     50     50     50     50     50     50     50     50     50     50     50     50     50     50     50     50     50     50     50     50     50     50     50     50     50     50     50     50     50     50     50     50     50     50     50     50     50     50     50     50     50     50     50     50     50     50     50     50     50     50     50     50     50     50     50     50     50     50     50     50     50     50     50     50     50     50     50     50     50     50     50     50     50     50     50     50     50     50     50     50     50     50     50     50     50     50     50     50     50     50     50     50     50     50     50     50     50     50     50     50     50     50     50     50     50     50     50     50     50     50     50     50     50     50     50     50     50     50     50     50     50     50     50     50     50     50     50     50     50     50     50     50     50     50     50     50     50     50     50     50     50     50     50     50     50     50     50     50     50     50     50     50     50     50     50     50     50     50     50     50     50     50     50     50     50     50     50     50     50     50     50     50     50     50     50     50     50     50     50     50     50     50     50     50     50     50     50     50     50     50     50     50     50     50     50 |     |
| €3 864330 9 6<br>₩ 7964837 @ 6<br>10 814837 @ 6                                                                                                    |                               |                                                                                                    |     |
| C transition → ⊕ M stosee → ⊕                                                                                                    |                               | The fits are easing to long your trains                                                                                                    |     |
|                                                                                                    |                               | a second a second a second a second a second a second a second a second a second a second a second a second a s                                                                                                    |     |

4. After entering your Username and Password in the Portal, you will see the following screen.

| Connect Salesforce Authenticator                                                                                                    |  |
|----------------------------------------------------------------------------------------------------|--|
| For security reasons, you have to connect Salesforce<br>Authenticator to your account. The app sends a<br>notification when we need to verify your identity, and<br>you verify with just a tap. You can also enable location<br>services to have the app verify you automatically from<br>trusted locations. The app provides codes to use as an<br>alternate verification method. |  |
| <ol> <li>Install Salesforce Authenticator on your mobile<br/>device from the App Store or Google Play.</li> <li>Open Salesforce Authenticator and add your<br/>account.</li> <li>The app shows a two-word phrase. Enter the phrase<br/>here.</li> </ol>                                                                                                    |  |
| Two-Word Phrase                                                                                                    |  |
| Cancel Connect                                                                                                    |  |
| Choose Another Verification Method                                                                                                    |  |

- 5. Access your mobile device.
- 6. *Open* the **Salesforce Authenticator app**.
- 7. *Select* **Next** at the welcome screen.

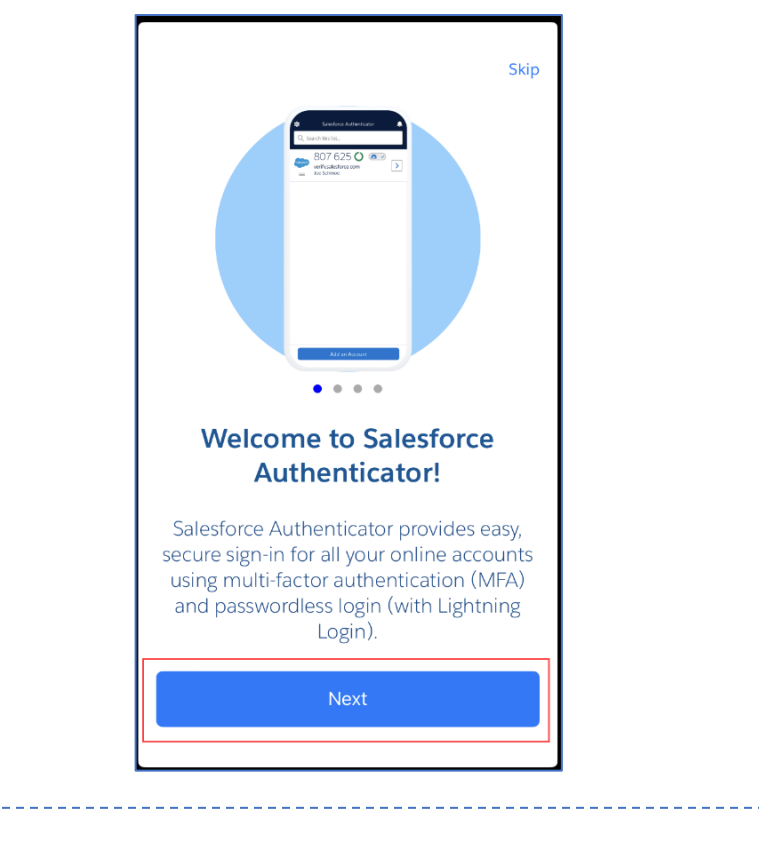

User Tip: You may see a few more additional welcome screens, if so, select Next for each one.

8. Select a response.

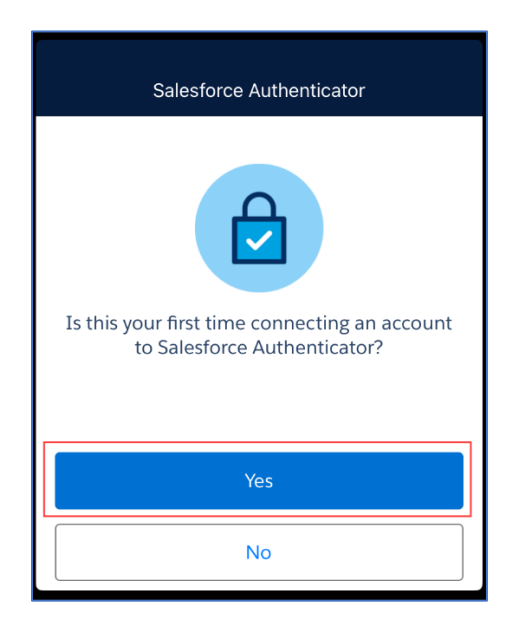

9. Select Connect Your Account.

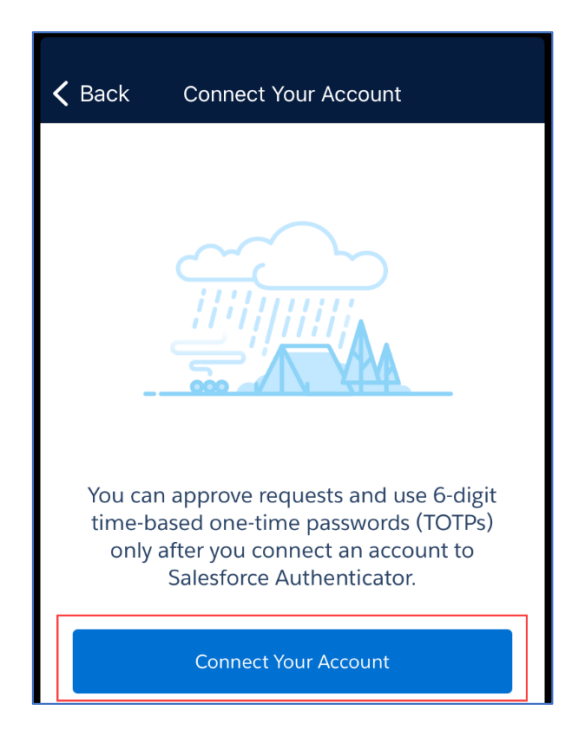

10. View the Two Word Phrase on Your Mobile Device.

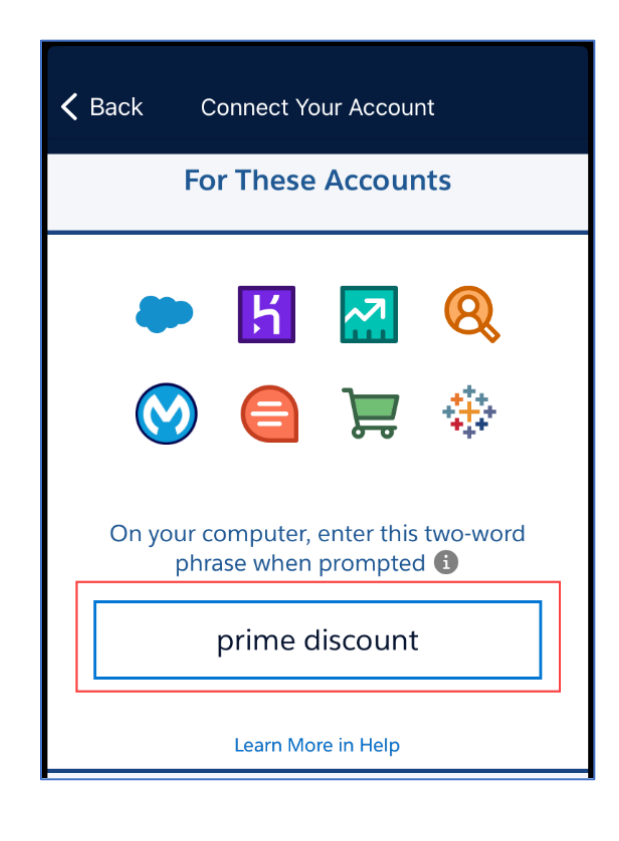

- 11. Enter the Two-Word Phrase within the portal.
- 12. Select Connect.

| Connect Salesforce Authenticator                                                                                                    |  |
|----------------------------------------------------------------------------------------------------|--|
| For security reasons, you have to connect Salesforce<br>Authenticator to your account. The app sends a<br>notification when we need to verify your identity, and<br>you verify with just a tap. You can also enable location<br>services to have the app verify you automatically from<br>trusted locations. The app provides codes to use as an<br>alternate verification method. |  |
| <ol> <li>Install Salesforce Authenticator on your mobile<br/>device from the App Store or Google Play.</li> <li>Open Salesforce Authenticator and add your<br/>account.</li> <li>The app shows a two-word phrase. Enter the phrase<br/>here.</li> </ol>                                                                                                    |  |
| Two-Word Phrase                                                                                                    |  |
| Cancel Connect                                                                                                    |  |
| Choose Another Verification Method                                                                                                    |  |

13. *Select* **Connect** on your mobile device.

| sales                                                                                                    | force   |
|----------------------------------------------------------------------------------------------------|---------|
| Connect                                                                                                    | Account |
| We tell you when someone's trying to access your<br>account data. If it's you and everything's OK, you can<br>verify the activity. But if something's not right, you<br>can block it. |         |
| Username<br>L stuartnewton@yopmail.com                                                                                                    |         |
| Service<br>Salesforce                                                                                                    |         |
| Cancel                                                                                                    | Connect |

14. Select Got It.

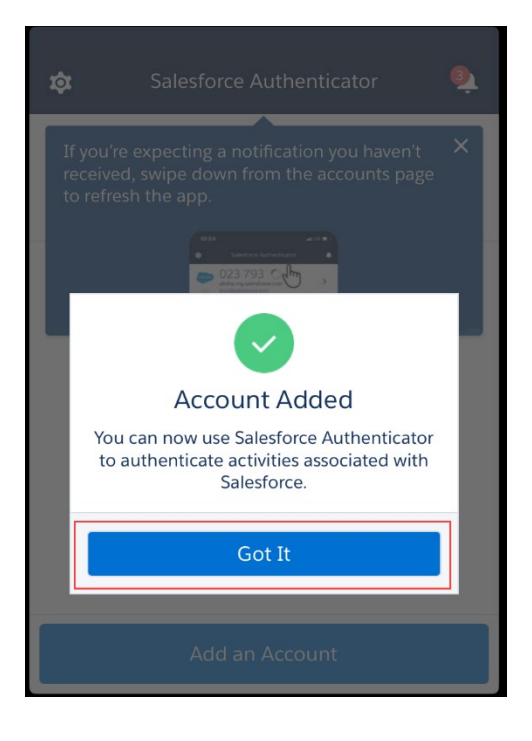

15. Select Notifications Disabled.

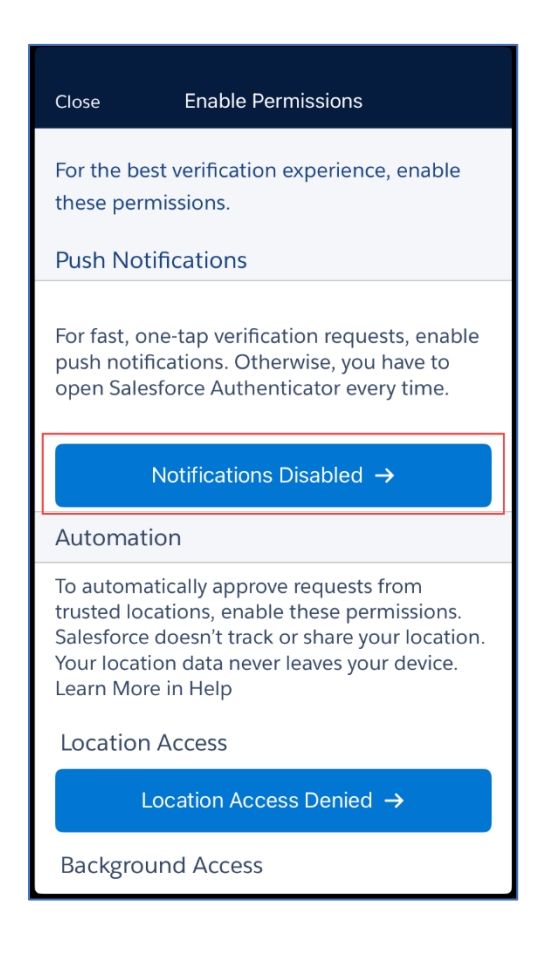

## 16. Select Allow.

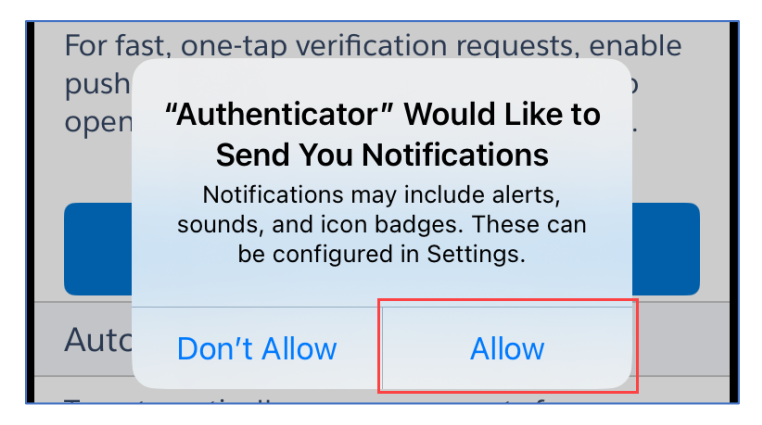

## 17. Select Location Access Denied.

| Close Enable Permissions                                                                                                    |
|----------------------------------------------------------------------------------------------------|
| For the best verification experience, enable these permissions.                                                                                                    |
| Push Notifications                                                                                                    |
| For fast, one-tap verification requests, enable<br>push notifications. Otherwise, you have to<br>open Salesforce Authenticator every time.                                                                       |
| Access Granted 🗸                                                                                                    |
| Automation                                                                                                    |
| To automatically approve requests from<br>trusted locations, enable these permissions.<br>Salesforce doesn't track or share your location.<br>Your location data never leaves your device.<br>Learn More in Help |
| Location Access                                                                                                    |
| Location Access Denied $\rightarrow$                                                                                                    |
| Background Access                                                                                                    |

## 18. Select Continue.

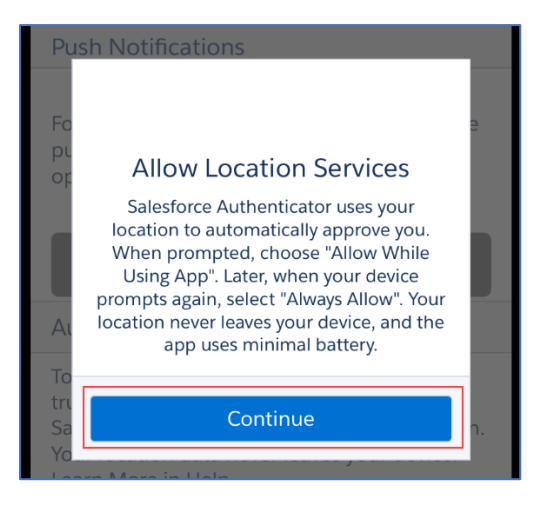

19. Select Allow While Using App.

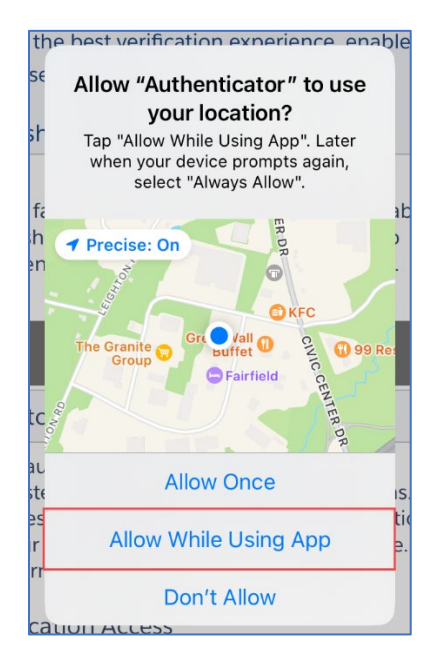

20. At the Enable Permissions screen, select Next.

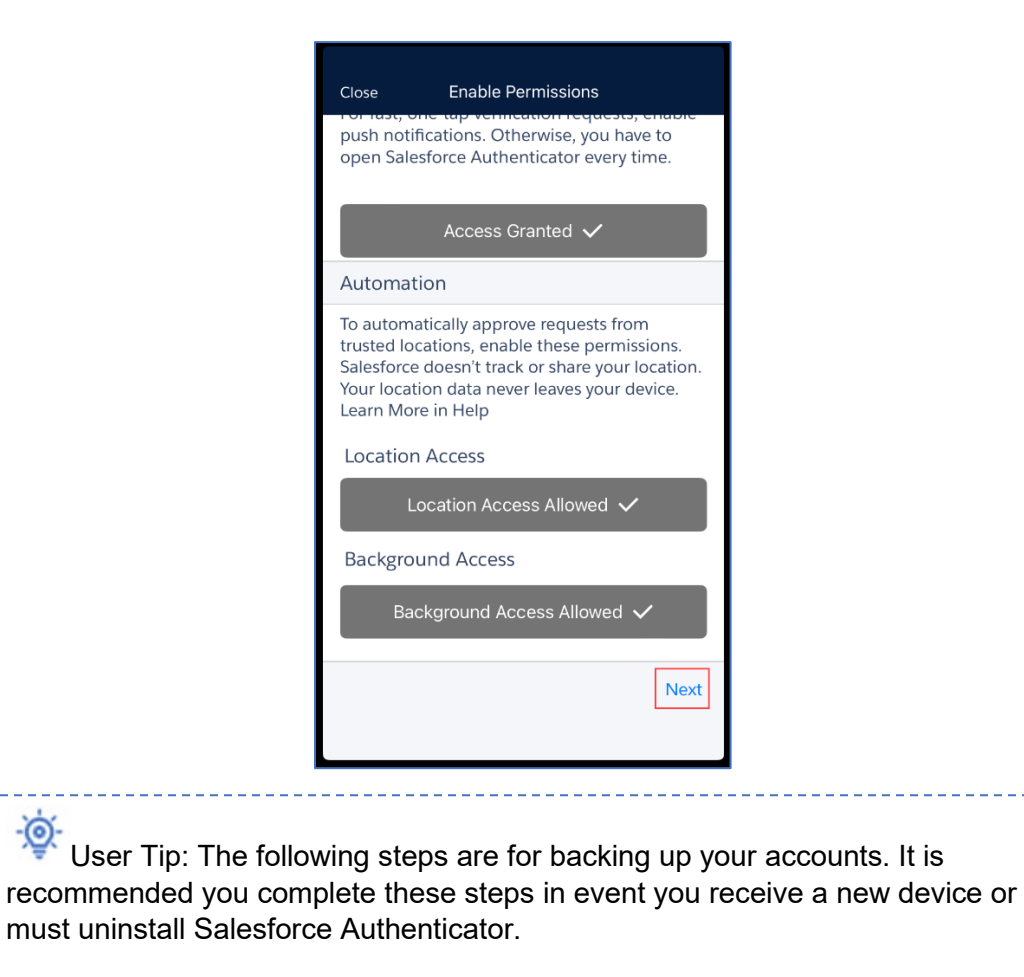

21. Select Backup Accounts.

-Ò

| <b>〈</b> Back                                                              | Back Up Accounts                                                                            |                                                                   |
|----------------------------------------------------------------------------|---------------------------------------------------------------------------------------------|-------------------------------------------------------------------|
| To avoid losin<br>them up. If y<br>you uninstall<br>can transfer<br>device | ng access to your ac<br>rour device gets lost<br>I Salesforce Authent<br>backed-up accounts | counts, back<br>or stolen, or if<br>icator, you<br>to a different |
| After you er<br>that you co<br>is automati                                 | nable backups, any r<br>nnect to Salesforce ,<br>cally backed up.                           | new account<br>Authenticator                                      |
| Backup Acc                                                                 | counts                                                                                      |                                                                   |
| Set Backup                                                                 | Passcode                                                                                    | >                                                                 |
| Verify Emai                                                                | I Address                                                                                   | >                                                                 |
|                                                                            |                                                                                             | Next                                                              |

- 22. Enter your email address.
- 23. Select Send Code.

| <b>&lt;</b> E | Back Enter Your Email Address             |
|---------------|-------------------------------------------|
| T             | o restore your accounts, enter your email |
| E             | mail Address                              |
|               |                                           |
|               | Send Code                                 |
|               |                                           |

- 24. Enter the code that was sent to your email address.
- 25. Select Verify.

| <b>〈</b> Back Enter Your Verification Code                                                        |
|---------------------------------------------------------------------------------------------------|
| Open my email app                                                                                 |
| To restore your accounts, enter the 6-digit verification code that we sent to your email address. |
| Verification Code                                                                                 |
| Cancel Verify                                                                                     |
| Send a new code                                                                                   |
| Use a different email address                                                                     |

26. Set a Passcode.

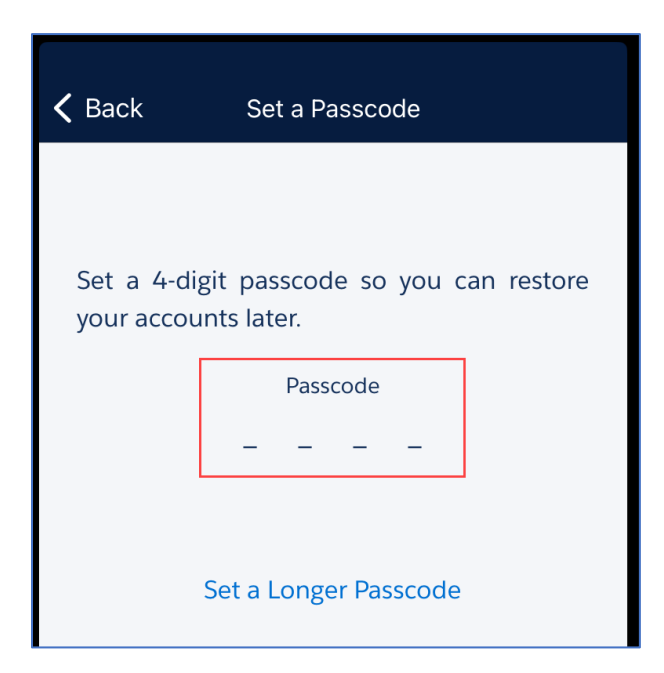

Logging In with the MFA (Salesforce Authenticator)

- 1. Enter your Email Address and Password.
- 2. Select Log In.

| Log In                |                                          |  |
|-----------------------|------------------------------------------|--|
| Email Address*        |                                          |  |
| Password*             |                                          |  |
| Forgot Your Password? | ?                                        |  |
|                       | Log In                                   |  |
| A                     | re you a new user? <u>Create Account</u> |  |

3. *Select* the **Notification** on your device.

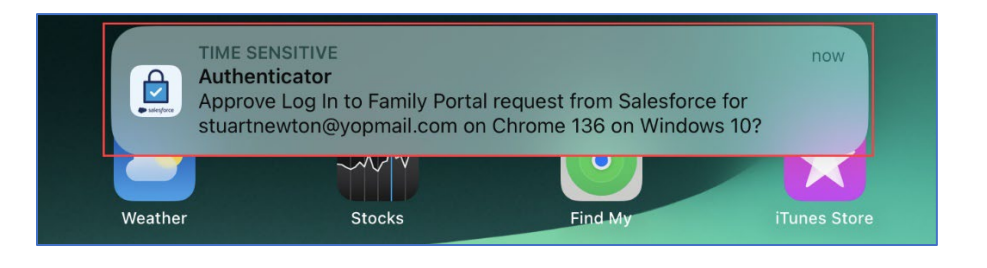

User Tip: If you did not receive the notification or if the notification disappears from your screen, select the Salesforce Authenticator app on your device.

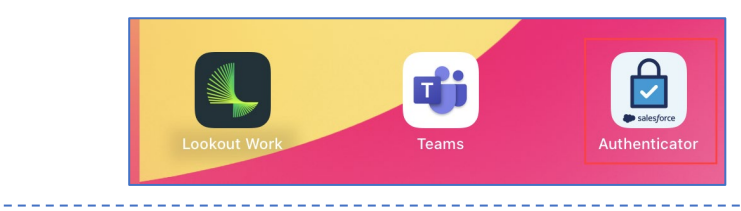

4. Select Approve.

| salesforce                                                                                                    |
|----------------------------------------------------------------------------------------------------|
| Service<br>Salesforce                                                                                                    |
| Username<br>L stuartnewton@yopmail.com                                                                                                    |
| Action<br>Action<br>Log In to Family Portal<br>Client<br>Chrome 136 on Windows 10                                                                            |
| Current Location<br>Salesforce doesn't track or share your location. Your location data<br>never leaves your device. Learn More in Help<br>Augusta, ME 04330 |
| To use automations, approve requests from this location a few more times.                                                                                    |
| Deny Approve                                                                                                    |

User Tip: The Portal will now log you into the system. Please note, it might take a moment before it logs you in.